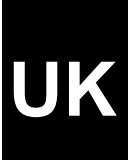

## TRUST WIRELESS DESIGN & WORK TABLET 200

User manual

Version 2.0

## Thank you

Thank you very much for purchasing this product from the Trust range. We wish you hours of fun with it. Please read this manual carefully before using the product.

## Registration

Register your purchase now at the Trust Internet site, <u>www.trust.com</u>, entitling you to receive optimal warranty and service support. You will be automatically informed of developments to your and of other Trust products. You will also have the chance to win some spectacular prizes.

## **Copyright statement**

No part of this instruction manual may be reproduced or transmitted, in any form or by any means, electronic or mechanical, including photocopying, recording, or information storage and retrieval systems, for any purpose other than the purchaser's own personal use, without prior written permission from the manufacturer.

## **Disclaimer statement**

The manufacturer specifically disclaims all warranties, either express or implied, including, but not limited to, implied warranties for the marketability and suitability for a particular purpose, with respect to the software, the accompanying product manual(s) and written material, and all other accompanying hardware. The manufacturer reserves the right to revise or make improvements to its product at any time and without obligation to notify any person of such revisions or improvements.

In no event shall the manufacturer be liable for any consequential or incidental damages, including any loss of business profits or any other commercial damages, arising out of the use of its products.

All company or product names are trademarks or registered trademarks of their respective owners.

## Contents

| 1. | Int | roduction2                                                   |
|----|-----|--------------------------------------------------------------|
|    | 1.1 | Conventions in the manual2                                   |
|    | 1.2 | Contents of the package2                                     |
|    | 1.3 | Minimum system requirements2                                 |
| 2. | Sa  | fety3                                                        |
|    | 2.1 | General3                                                     |
|    | 2.2 | Batteries3                                                   |
| 3. | 'Tr | ust Design & Work Tablet 200' functions3                     |
| 4. | Ins | stallation4                                                  |
|    | 4.1 | Inserting batteries4                                         |
|    | 4.1 | .1 Pen                                                       |
|    | 4.1 | .2 Mouse                                                     |
|    | 4.2 | 'Trust Design & Work Tablet 200' driver program installation |
|    | 4.3 | Art Dabbler 2.1 installation                                 |
|    | 4.4 | PenSoft installation8                                        |
|    | 4.5 | CADIX 98 installation11                                      |
| 5. | Us  | e of the Tablet15                                            |
|    | 5.1 | Adjusting sensitivity15                                      |
|    | 5.2 | Mouse settings17                                             |
|    | 5.3 | Adjusting the work surface17                                 |
| 6. | Us  | ing the software                                             |
|    | 6.1 | Art Dabbler 2.1                                              |
|    | 6.2 | PenSoft21                                                    |
|    | 6.3 | CADIX98                                                      |
| 7. | Tro | publeshooting                                                |
| 8. | Sp  | ecifications                                                 |
| 9. | Tru | ust Customer Care Centres                                    |

## UK

## 1. Introduction

This instruction manual is intended for users of the Trust Wireless Design & Work Tablet 200 (Design & Work Tablet 200). Some computer experience is necessary when installing this product. When in doubt, consult one of the Trust Customer Care Centres. The last page of the electronic manual, as well as the back of the printed quick installation manual, contain more information about these Customer Care Centres.

#### 1.1 Conventions in the manual

The following conventions have been used in this manual to indicate instructions:

- <key> Here you should press a key. The name of the key is given between brackets.
- **'System'** This is a specific term used in a program. These are the terms used by, for example, Microsoft Windows 98.
- [**DIR**] Key in the text shown in square brackets [....].
- **{Term}** The text between the accolades {....} is the English term, e.g.{File} which appears in the associated figure.

Additional information is shown as follows:

**NOTE**: If you connect the 'Trust Design & Work Tablet 200' to a USB HUB, the USB HUB must have its own power source.

The examples assume that the letter "D" has been assigned to your CD-ROM drive. If your system uses a different drive letter for your CD-ROM drive, such as "E", you should replace the drive letter "D" in the text with "E".

#### 1.2 Contents of the package

Before reading the user manual, check the contents of the package. It must contain:

- Trust Design & Work Tablet 200
- Wireless 3-button pen
- Wireless mouse
- CD-ROM with driver program, applications and manuals
- CD-ROM with ART DABBLER 2.1
- Quick installation manual
- Type AAA batteries (2)

Should anything be missing or be damaged, please contact one of the Trust Customer Care Centres. You will find more information about this at the back of this manual.

#### 1.3 Minimum system requirements

- Pentium 133 MHz CPU
- USB port
- Windows 98
- 32 MB RAM
- 50 MB hard disk space available
- 4X CD-ROM player

## 2. Safety

#### 2.1 General

- 1. Do not use this device in a damp environment.
- 2. Do not try to repair this device yourself.
- 3. Under the following circumstances, have the device repaired by qualified personnel:
  - a) The cable or plug is damaged or worn;
  - b) Fluid has entered the device;
  - c) The device has been dropped and/or the housing is damaged;
- 4. Position the device so that the cables cannot be damaged.

#### 2.2 Batteries

- 1. The batteries are not rechargeable. Do not try to recharge these batteries. This may result in an explosion.
- 2. Do not throw the batteries in an open fire. The batteries may explode.
- 3. Never drill a hole in the batteries.
- 4. Keep the batteries out of the reach of small children.

When the batteries are empty, ask your local authority where you can dispose of them.

## 3. 'Trust Design & Work Tablet 200' functions

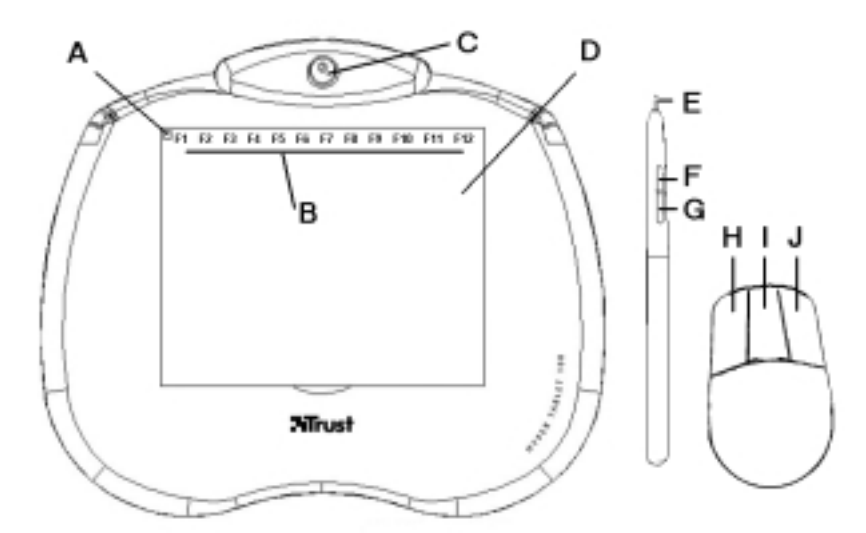

#### Figure 1: 'Trust Design & Work Tablet 200' functions

|   | Description                    | Function                                                                                                    |
|---|--------------------------------|----------------------------------------------------------------------------------------------------|
| Α | LED                            | Goes on when the 'Trust Design & Work Tablet 200' has been properly installed.                                                    |
| В | Function Keys<br>F1 through 12 | These have the same function as function keys F1<br>through F12 on the keyboard. The driver program<br>does have to be installed. |
| С | Pen Holder                     | Place to put the pen while not in use.                                                                                            |
| D | Work area                      | You can make a drawing here.                                                                                                    |

|   | Description            | Function                           |
|---|------------------------|------------------------------------|
| Е | Pen point              | Equivalent to left mouse button.   |
| F | Pen Switch             | Equivalent to middle mouse button. |
| G | Pen Switch             | Equivalent to right mouse button.  |
| н | Left mouse button      |                                    |
| I | Middle mouse<br>button |                                    |
| J | Right mouse button     |                                    |

#### Table 1: Trust Design & Work Tablet 200 functions

### 4. Installation

#### 4.1 Inserting batteries

#### 4.1.1 Pen

Insert the batteries in the 'Trust Design & Work Tablet 200' pen as follows.

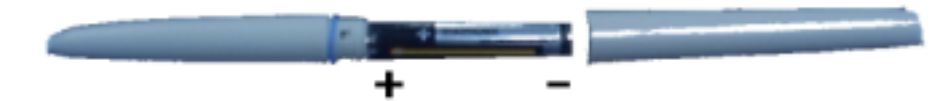

#### Figure 2a: inserting batteries

- 1. Twist the top of the pen to the left until it comes apart.
- 2. Insert the battery in the compartment as shown in Figure 2. You can also read on the inside of the battery compartment how the batteries must be inserted.
- 3. Next, twist the top of the pen on again.

#### 4.1.2 Mouse

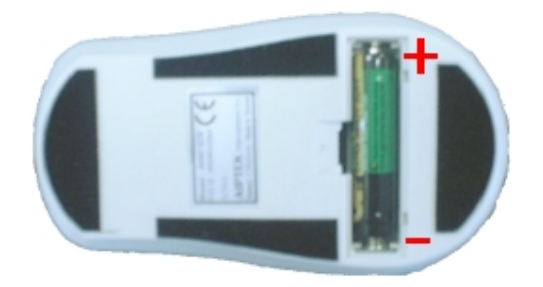

#### Figure 2b: inserting battery

- 1. Remove the battery lid on the bottom of the mouse.
- 2. Insert the battery into the compartment as shown in Figure 2b. You can also read on the inside of the battery compartment how the battery must be inserted.
- 3. Replace the battery lid on the bottom of the mouse.
- *Note:* Inserting the batteries incorrectly may cause damage.
- **Note**: Only replace the battery with an equivalent type (alkaline type AAA batteries or rechargeable NiMH).

#### 4.2 'Trust Design & Work Tablet 200' driver program installation

1. Insert the CD-ROM in your CD-ROM player and the installation program will start up automatically. If this does not happen, start up 'Setup.exe' on the CD. Figure 3 will appear.

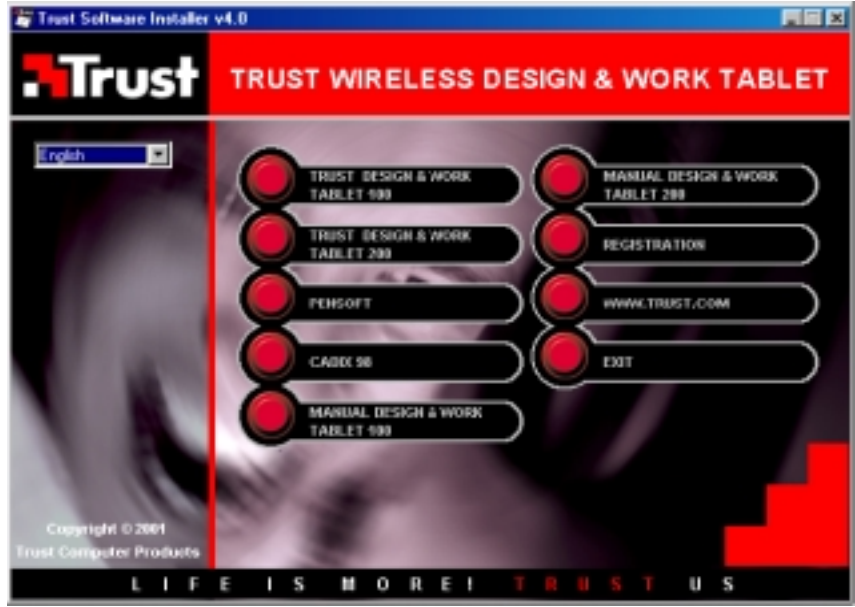

Figure 3: Driver program installation

2. Click on 'Trust Design & Work Tablet 200' to install the driver program. Figure 4 will appear.

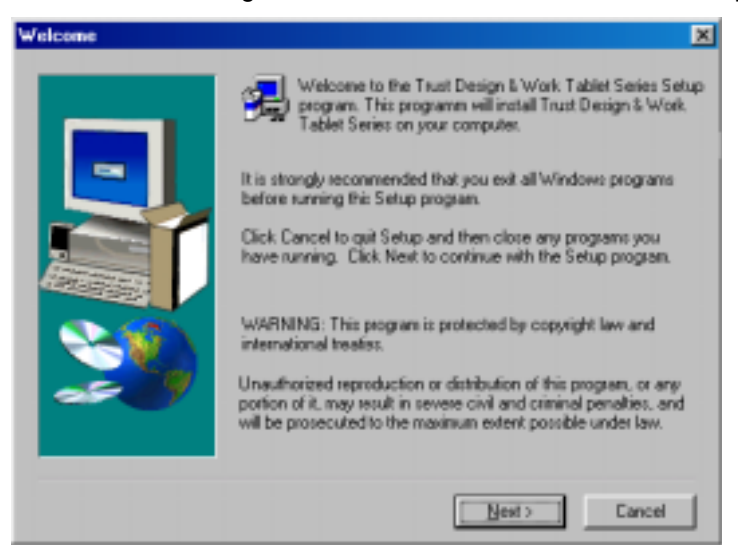

#### Figure 4: driver program installation

3. Click on 'Next' to start the installation. After installation, Figure 5 will appear.

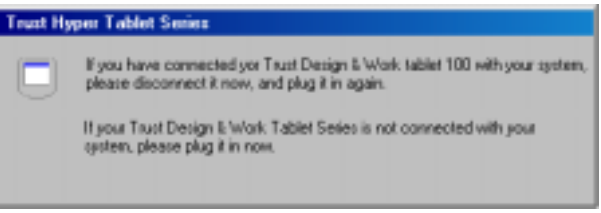

#### Figure 5: driver program installation

4. Connect the 'Trust Wireless Design & Work Tablet 200' to a free USB port.

The driver program installation is completed. Go on to chapter 4.3 for installation of Art Dabbler 2.1.

#### 4.3 Art Dabbler 2.1 installation

Art Dabbler 2.1 is a drawing program which you can use with your 'Trust Design & Work Tablet 200'. Follow the instructions below for installation of Art Dabbler 2.1.

The Art Dabbler 2.1 program is included on a separate CD-ROM. To install it, follow the directions below.

- 1. Insert the Art Dabbler CD-ROM in your CD-ROM player.
- 2. If the CD does not start up automatically, proceed as follows.
- 3. Click on 'Run' in the Start menu.
- 4. Type in [D:\English\Setup.exe] for the English installation, [D:\German\Setup.exe] for the German installation or [D:\French\Setup.exe] for the French installation and click on 'OK'. Figure 6 will appear.

| Welcome |                                                                                                    | × |
|---------|----------------------------------------------------------------------------------------------------|---|
|         | Welcome to the Art Dabbler 21.3 Setup program.<br>This program will install Art Dabbler 21.3 on your<br>computer.<br>It is strongly recommended that you exit all Windows programs<br>before surning this Setup program.<br>Click Cancel to quit Setup and then close any programs you<br>have running. Click Next to continue with the Setup program. |   |
| Ś       | WARNING: This program is protected by copyright law and<br>international treatiss.<br>Unauthorized reproduction or distribution of this program, or any<br>portion of it, may result in severe civil and criminal penalties, and<br>violators will be prosecuted to the maximum extent possible under<br>law.                                          | 8 |

Figure 6: Art Dabbler 2.1 installation

5. Click on 'Next'. Figure 7 will appear.

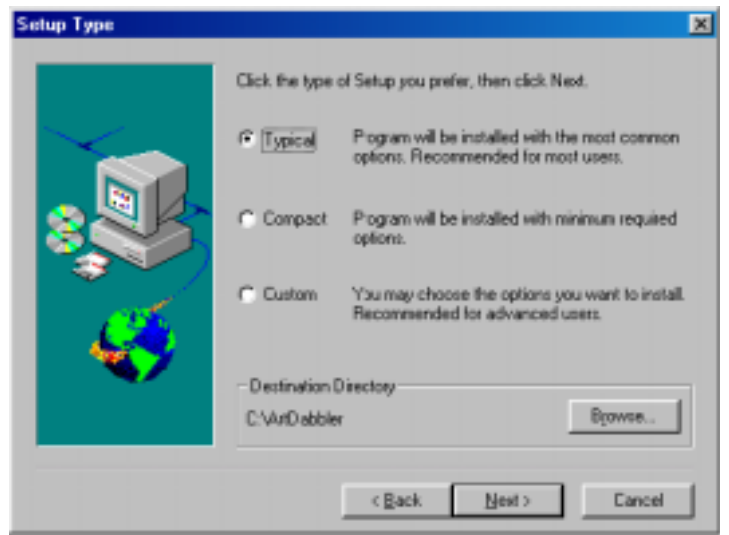

Figure 7: Art Dabbler 2.1 installation

6. Select 'Typical' and click on 'Next'. Figure 8 will appear.

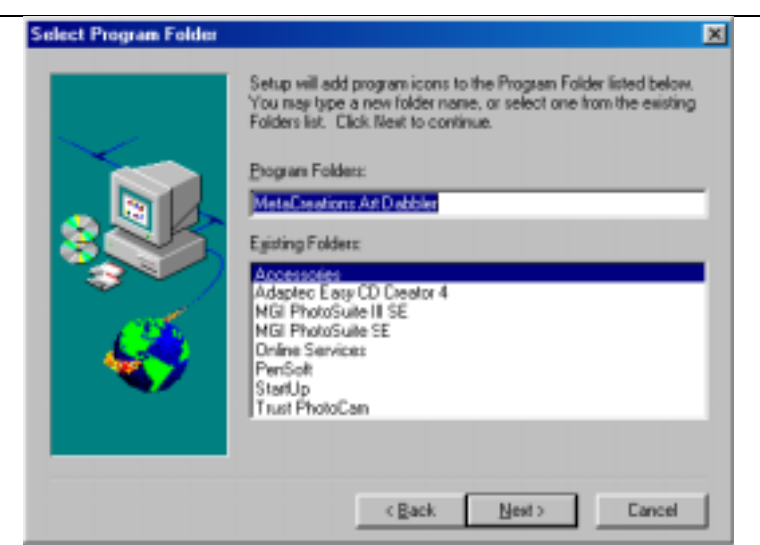

Figure 8: Art Dabbler 2.1 installation

7. Click on 'Next'. Figure 9 will appear

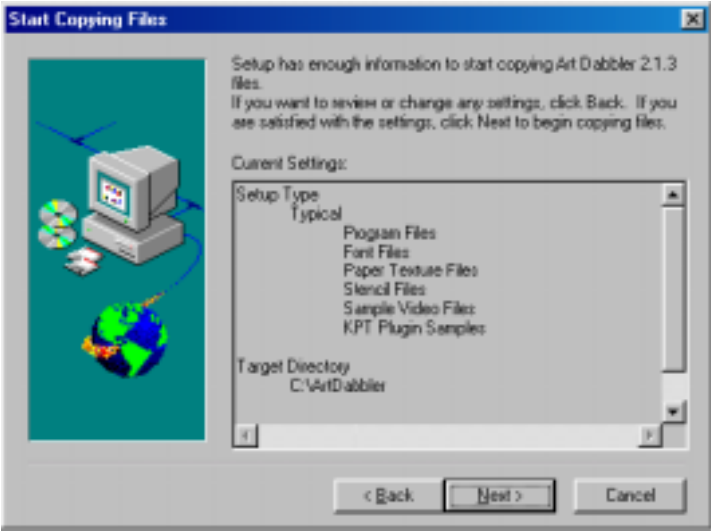

Figure 9: Art Dabbler 2.1 installation

8. Click on 'Next'. Art Dabbler 2.1 is being installed now. After installation, Figure 10 will appear.

| Setup Complete |                                                                                                    |
|----------------|----------------------------------------------------------------------------------------------------|
|                | Art Dabbler 2.1.3 setup is complete. You may run the installed program by double-clicking on the program icon installed.<br>Please view the contents of the README icon before starting the program. |
|                | C Elosite Finish                                                                                                    |

Figure 10: Art Dabbler 2.1 installation

9. Click on 'Finish' to complete installation of Art Dabbler 2.1.

Installation of Art Dabbler is completed. For installation of other programs you must remove Art Dabbler 2.1 CD-ROM and insert the Trust CD-ROM in your CD-ROM player. Repeat step 1 from chapter 4.2. Figure 3 will appear.

See chapter 4.4 for installation of PenSoft.

#### 4.4 PenSoft installation

PenSoft is a program which recognises handwriting. Follow the instructions below for installation of PenSoft.

1. Go to the installation screen and click on 'Install PenSoft', see Figure 3. Figure 11 will appear.

|                                                                                                    |                      |                          | <u>8</u>       |
|----------------------------------------------------------------------------------------------------|----------------------|--------------------------|----------------|
|                                                                                                    | L IN<br>FINEART TECH | stell  <br>NOLOGY COULTD |                |
| LANGUAGE                                                                                                    | PLATFORM             | FUNCTION                 |                |
| 台灣設備(BIG5)<br>大陸衛件码(GE)<br>NHH SH<br>日本時(SJIS)<br>NOREA<br>FRENCH<br>GERMAN<br>ITALIAN<br>SPANISH<br>PORTOGUESE<br>Please select the items | WIN95/98<br>WINNT    | Book                     | ✓ Go<br>X Quit |

#### Figure 11: PenSoft installation

2. Select the language in which PenSoft will be installed.

3. Click on 'GO' to continue the installation. Figure 12 will appear.

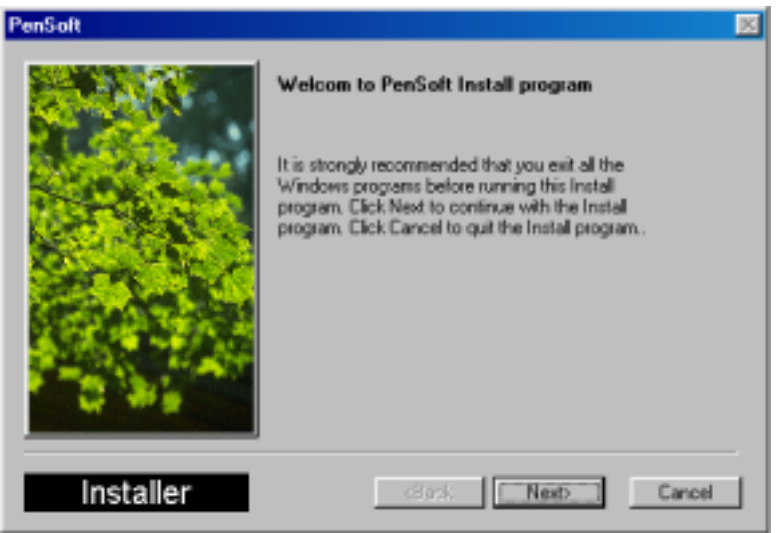

UK

Figure 12: PenSoft installation

4. Click on 'Next'. Figure 13 will appear.

| End-User License Agreement |                                                                                                    | ×   |
|----------------------------|----------------------------------------------------------------------------------------------------|-----|
|                            | Important read carefully<br>END-USER LICENSE AGREEMENT<br>IMPORTANT READ CAREFULLY: This End-User                                                                                                    | -   |
|                            | Licence Agreement (EULA) is a legal<br>agreement between you (either an<br>individual or a single entity) and our<br>company for the software product<br>identified above, which includes<br>computer software and associated media and<br>printed materials(if any), and may include<br>online or electoric documentation<br>(SOFTWARE PRODUCT or SOFTWARE). By |     |
| Installer                  | CBack Accept                                                                                                    | Esa |

Figure 13: PenSoft installation

5. Click on 'Accept' to accept the licence and continue the installation. Figure 14 will appear.

| Please choose the directory | for installation.                        | × |
|-----------------------------|------------------------------------------|---|
|                             | Directories                              |   |
| and there                   | C:\PenSolt                               |   |
|                             | Ic-I Xvalable 447 MB                     |   |
| and the set                 | [cadx]<br>[mydocu~1]<br>[pentok]         |   |
|                             | [progra~1]<br>[vvin36usa]                |   |
|                             |                                          |   |
| Installer                   | <back cancel<="" th=""><th>1</th></back> | 1 |

Figure 14: PenSoft installation

6. Click on 'Next'. Figure 15 will appear.

| Please Select Items Want to | Install                                                                                                    | ×                                              |
|-----------------------------|----------------------------------------------------------------------------------------------------|------------------------------------------------|
|                             | To install PenSoft<br>■ HandWiting Recognition<br>■ Sign<br>■ Word97 Annotator<br>■ Screen Saver<br>■ PenLock | 2.0 MB<br>1.0 MB<br>1.5 MB<br>2.0 MB<br>3.0 MB |
|                             | Require<br>Available                                                                                          | 9.5 MB<br>447.0 MB                             |
| Installer                   | <back< th=""><th>Cancel</th></back<>                                                                          | Cancel                                         |

Figure 15: PenSoft installation

7. Click on 'Next'. Figure 16 will appear.

| Install summary |                                                                                                    | × |
|-----------------|----------------------------------------------------------------------------------------------------|---|
|                 | Your install infomation was shown as below:                                                                                     |   |
|                 | Install to:<br>C:\PenSoft.<br>Rems to instal:<br>Handwitting Recognition<br>Sign<br>Word97 Annotator<br>Screen Saver<br>PenLock |   |
|                 | Click [Install] if the above setup is sight!                                                                                    |   |
| Installer       | <back cance<="" th=""><th>-</th></back>                                                                                         | - |

#### Figure 16: PenSoft installation

8. Click on 'Install'. PenSoft is now being installed. After installation, Figure 17 will appear.

| Setup is complete. | ×                  |
|--------------------|--------------------|
|                    | Setup is complete. |
| and the second     | Re-boot Windows    |
| ALS AN ARTICLE     | C Shutdown Windows |
|                    | Continue           |
| Installer          | Frich              |

Figure 17: PenSoft installation

9. Click on 'Finish' to complete installation of PenSoft and restart the computer.

Installation of PenSoft is completed. See chapter 4.5 for installation of CADIX 98.

#### 4.5 CADIX 98 installation

CADIX 98 is a screen protection program which recognises handwriting. For installation of CADIX 98, follow the directions below.

1. Go to the installation screen (Figure 3) and click on 'Install CADIX 98'. See Figure 3. Figure 18 will appear.

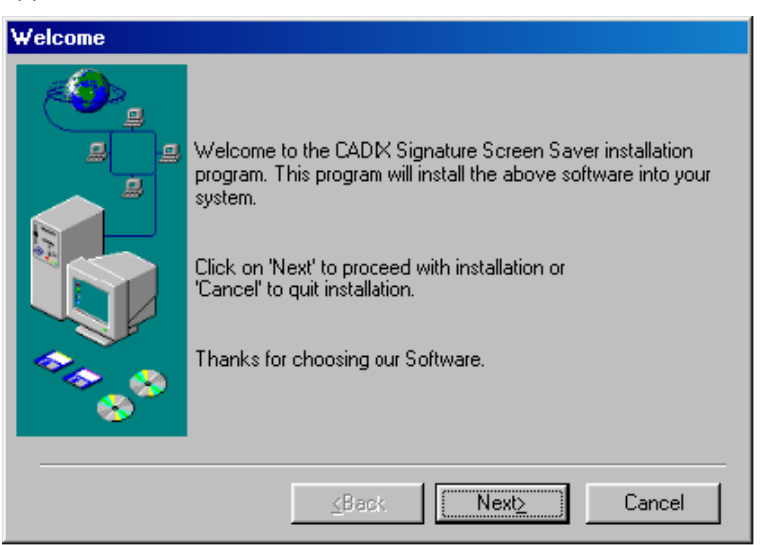

Figure 18: CADIX 98 installation

2. Click on 'Next'. Figure 19 will appear.

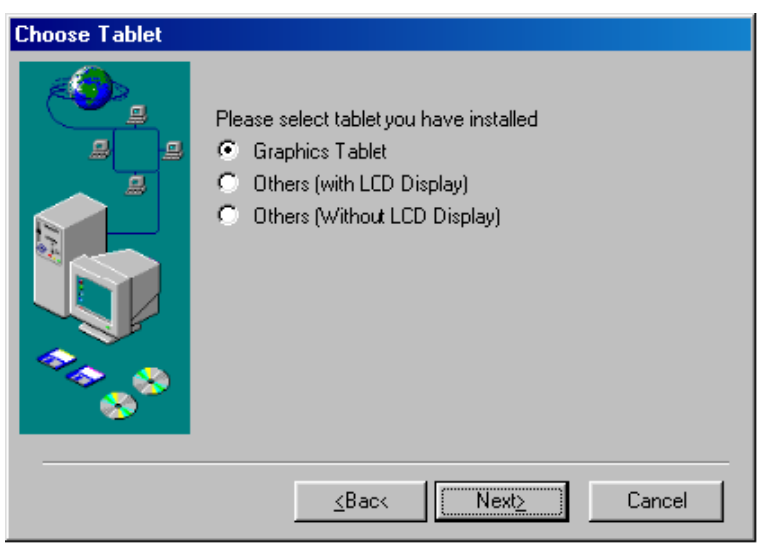

Figure 19: CADIX 98 installation

3. Select 'Graphics Tablet' and click on 'Next'. Figure 20 will appear.

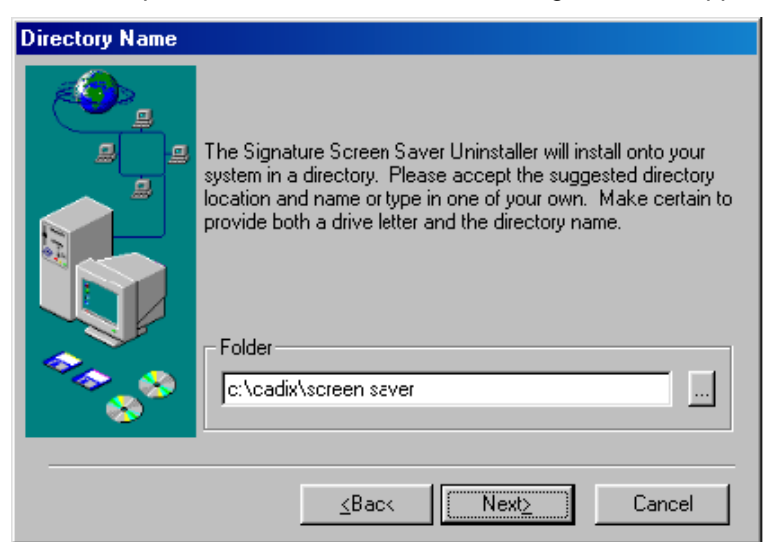

# UK

#### Figure 20: CADIX 98 installation

4. Click on 'Next'. Figure 21 will appear.

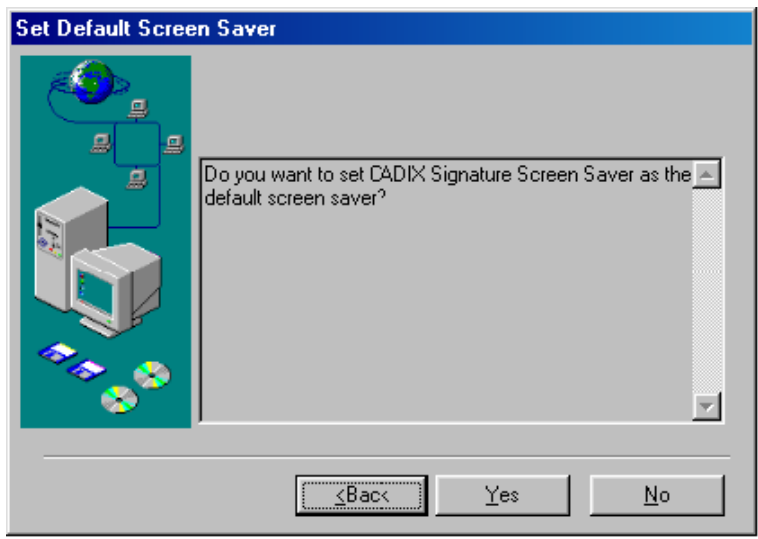

Figure 21: CADIX 98 installation

5. Click on 'Yes'. CADIX 98 is now being installed. After installation, Figure 22 will appear.

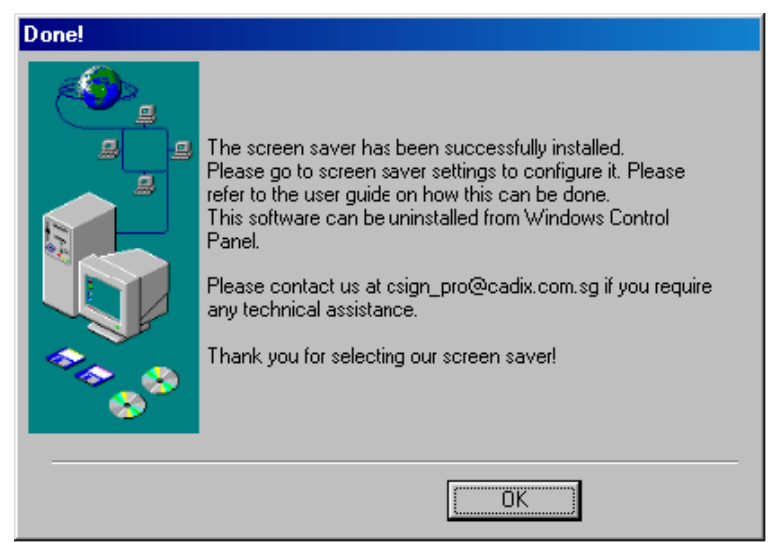

#### Figure 22: CADIX 98 installation

6. Click on 'OK'. Figure 23 will appear.

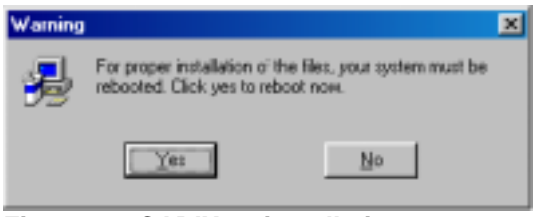

#### Figure 23: CADIX 98 installation

7. Click on "Yes' to complete installation of CADIX 98 and restart the computer.

You have completed installation of CADIX 98. See chapter 6 for using the software.

UK

## 5. Use of the Tablet

#### 5.1 Adjusting sensitivity

Note: The function of the pen and /or mouse may be affected by the mouse (serial or PS/2) being connected to the PC; therefore take the pen and the mouse off the tablet if the serial or PS/2 mouse is being used.

The sensitivity of the pen supplied with the tablet is adjusted in the following manner:

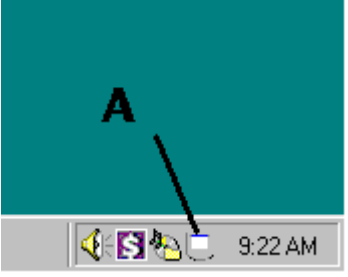

Figure 23: Pen settings

1. Click on the tablet A icon at the bottom right on the tool bar. See Figure 24. Figure 25 will appear.

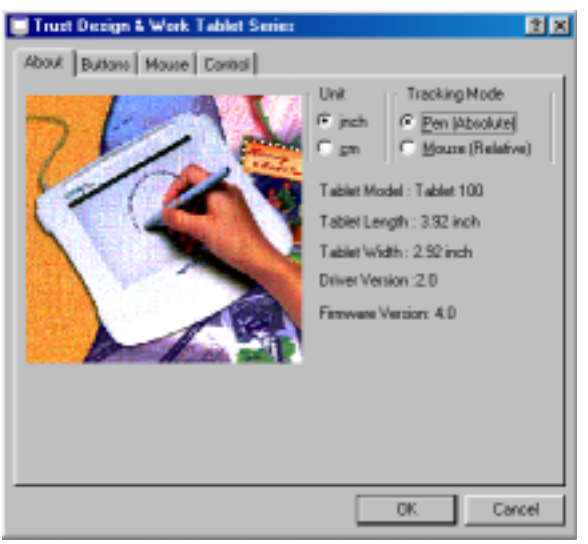

Figure 25: Pen settings

2. Click on the 'Buttons' menu. Figure 26 will appear.

15

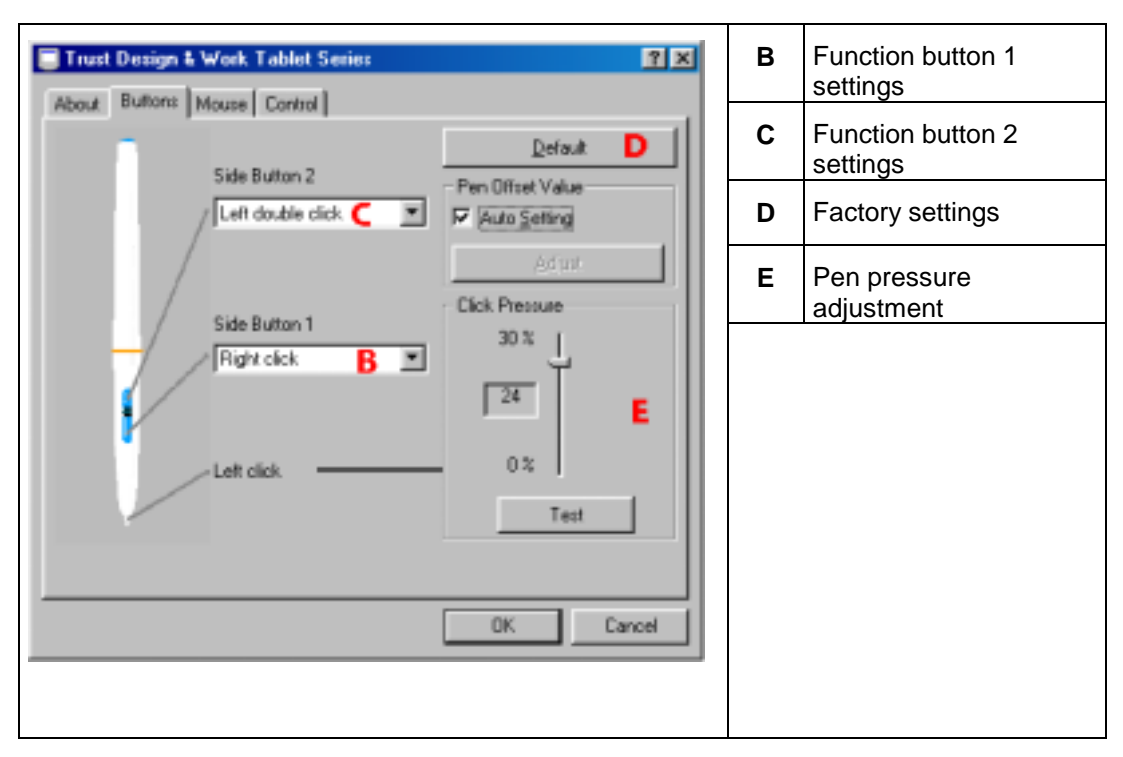

#### Figure 26: Pen settings

- 3. Different functions can be assigned to the buttons (B & C) on the pen. To do this, click on the arrow to the right intended for this.
- 4. If you want to cancel the settings, press 'Default' (D) to activate the factory settings.
- 5. The pen pressure can be adjusted by moving the slide (E) up or down.
- 6. Click on 'Test' to test the pen pressure. Figure 27 will appear. You can test the pen pressure here.

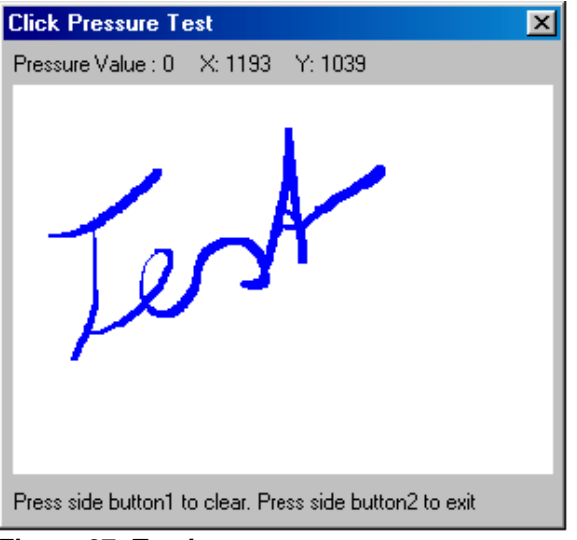

Figure 27: Testing pen pressure

- 7. Press on the cross on the top right '**X**' to turn the screen off.
- 8. Press on 'OK' (Figure 26) to save the settings.

#### 5.2 Mouse settings

1. Click on 'Mouse' menu (See Figure 25). Figure 28 will appear

| Trust Dezign & Work. Tablet Series                                                                                                    | А | Mouse cursor speed                     |  |
|----------------------------------------------------------------------------------------------------|---|----------------------------------------|--|
| About Buttons Nouse Control                                                                                                    | В | Settings for left and right-hand users |  |
| A Fast                                                                                                    | С | Middle mouse button function           |  |
| Cick / Select<br>ScrollBar Move C C<br>Double Click<br>ScrollBar Move<br>ScollBar Move<br>ScollBar Move<br>ScollBar Move<br>OK Cancel |   |                                        |  |

#### Figure 28: Mouse settings

- 2. Adjust the mouse functions here such as speed, left or right-hand use and the functions of the middle button.
- 3. After selecting the settings, click 'OK' to save the settings.

#### 5.3 Adjusting the work surface

For adjusting the work surface you may select centimetres (cm) or inches (inch). Click on the specified format in Figure 25 to do so.

1. Click on the 'Control' menu (See Figure 25). Figure 29 will appear.

| Construction for Property   |              |
|-----------------------------|--------------|
| About Buttons Mouse Control |              |
| Working area setting        |              |
| Pointing                    | Eul Area     |
| × 0                         | Screen Retio |
| Y 🗖                         |              |
|                             |              |
| Offset                      |              |
| Left                        | 00 성 inch    |
| Bottom                      | 00 Einch     |
|                             |              |
| Unersion                    |              |
| Length()                    | See 3 inch   |
| Width [Y] 2                 | 92 🚽 inch    |
|                             |              |
|                             |              |
| OK.                         | Cancel       |

Figure 29: Setting the work surface

2. Change the specified work surface and push 'OK' to save the settings

### 6. Using the software

#### 6.1 Art Dabbler 2.1

Art Dabbler 2.1 is a drawing program with a large number of options.

Follow the instructions below for adjustment and use of Art Dabbler 2.1.

Note: The enclosed CD-ROM contains the manual.

1. Open the Art Dabbler program. Figure 30 will appear.

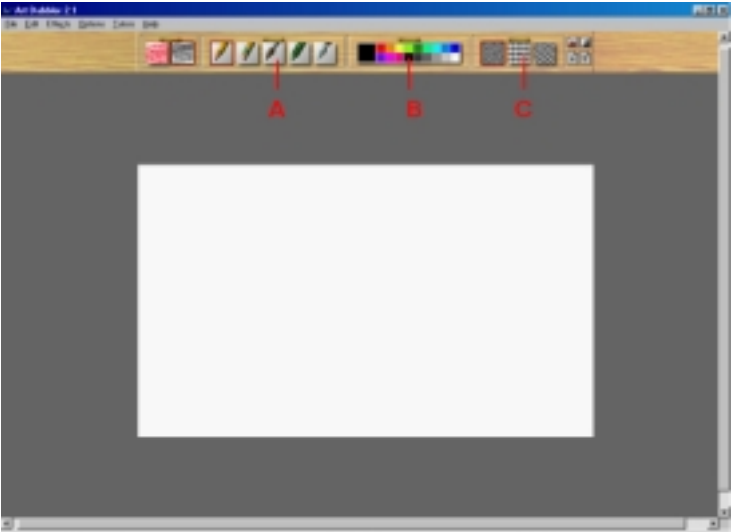

Figure 30: working with Art Dabbler 2.1

2. Go to Edit and select Add Page (see Figure 31). Now you have created a new page you can work on.

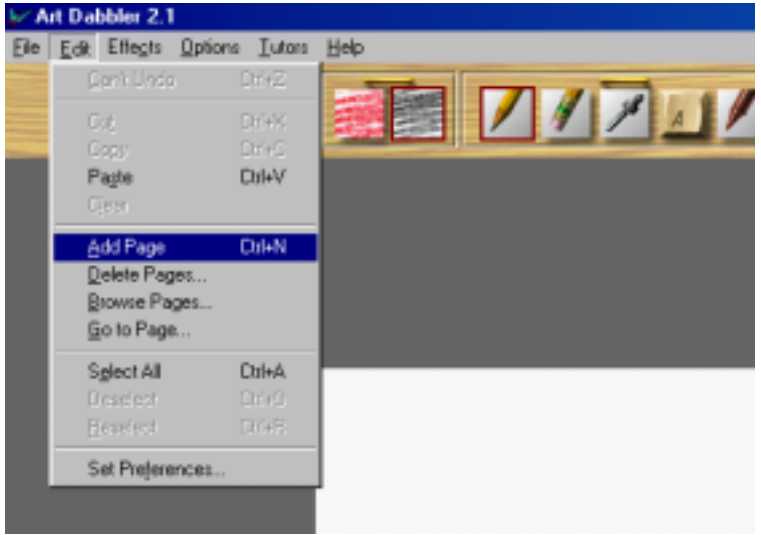

Figure 31: working with Art Dabbler 2.1

3. Go to the tool drawer by pulling the handle. Figure 32 will appear.

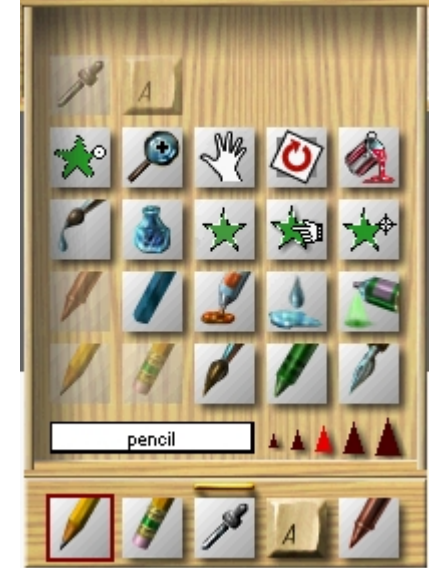

UK

Figure 32: working with Art Dabbler

- 4. Click on the tools and the size of the tools (the red triangle) you want to use. After selecting, close the drawer.
- 5. From the current colour palette at the front of colour drawer C (see Figure 30), select a colour you want to use or open the colour drawer and reselect a palette. See Figure 33. Close the drawer when you have finished.

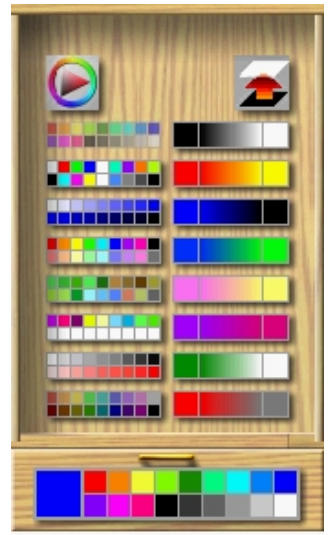

Figure 33: working with Art Dabbler 2.1

Now, you can go to the structure drawer C (see Figure 30) to select the paper you want to draw on. Figure 34 will appear.

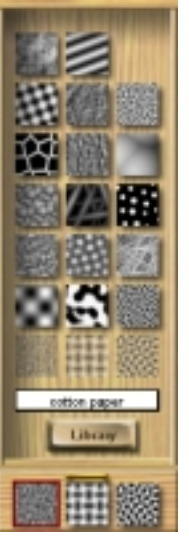

Figure 34: working with Art Dabbler 2.1

You now have the correct tools, structure and colours and you can start drawing. To get help with the different drawing techniques, select 'Tutors'.

6. Click on 'Tutors' and select the topic you want more information about.

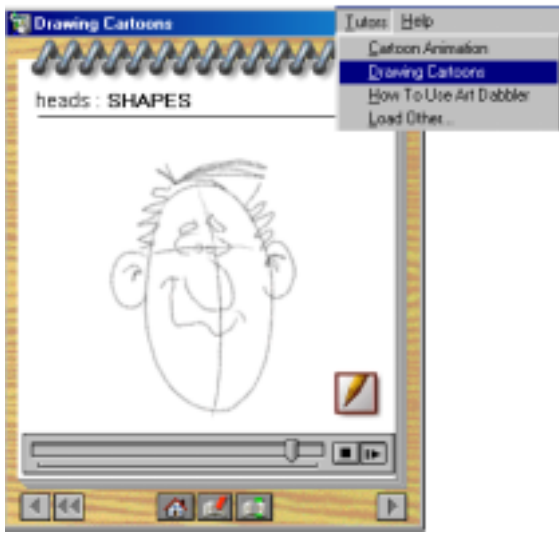

Figure 35: working with Art Dabbler 2.1

Now make your own art work or follow the instructions of the tutor.

- 7. When you are done, you probably want to save your work. Go to 'File' and click on 'Save page as' (see Figure 30). Art Dabbler can save pages as different types of files. Type in the file name and indicate the type of file, for example TIFF.
- 8. When you are done with the current page and you want to continue with a different one, return to item 2.

This was a short description of Art Dabbler. For more information, see the enclosed manual of this Program.

#### 6.2 PenSoft

For using the PenSoft program we refer you to the help function in the program or the manual on CD.

#### 6.3 CADIX98

For using the CADIX98 program we refer you to the help function in the program or the manual on CD.

## 7. Troubleshooting

| Problem                                                                                                    | Cause                                                                                               | Possible solution                                                                  |
|----------------------------------------------------------------------------------------------------|----------------------------------------------------------------------------------------------------|------------------------------------------------------------------------------------|
| Windows does not find new equipment after the tablet is connected.                                          | The computer's USB port does not function.                                                          | Delete the USB port from equipment management and re-<br>install it.               |
| Computer jams when operating via USB.                                                                       | USB port shares an IRQ with another device.                                                         | Remove cards from the<br>computer or arrange the IRQs<br>differently               |
| 'Trust Design & Work Tablet<br>200' is marked with an<br>exclamation mark '!' in<br>'Equipment management'. | Tablet connected to a USB HUB without power.                                                        | Connect the tablet to a USB<br>HUB with power or to a USB port<br>of the computer. |
| Pen does not respond.                                                                                       | Battery is empty.                                                                                   | Replace the battery. See chapter 4.1.1.                                            |
|                                                                                                    | Battery inserted incorrectly.                                                                       | Re-insert the battery. See chapter 4.1.1.                                          |
| Tablet mouse does not respond.                                                                              | Battery is empty.                                                                                   | Replace the battery. See chapter 4.1.2.                                            |
|                                                                                                    | Battery inserted incorrectly.                                                                       | Re-insert the battery. See chapter 4.1.2.                                          |
| Pen responds too slowly / quickly.                                                                          | Sensitivity of the pen adjusted incorrectly.                                                        | Adjust the pen. See chapter 5.1.                                                   |
| Tablet mouse responds too slowly / quickly.                                                                 | Sensitivity of the mouse adjusted incorrectly.                                                      | Adjust the tablet mouse. See chapter 5.2.                                          |
| Standard mouse (serial / PS/2)<br>does not function any longer.                                             | Standard Mouse interferes with<br>pen and tablet mouse causing<br>both devices to stop functioning. | Remove the pen and tablet<br>mouse from the tablet when the<br>mouse is in use.    |
| Small work surface.                                                                                         | Work surface set too small .                                                                        | Adjust the work surface. See chapter 5.3                                           |
| Sudden mouse / pen failure.                                                                                 | Low battery voltage.                                                                                | Replace the battery. See chapters 4.1.1 and 4.1.2                                  |
| No connection to the computer.                                                                              | Bad cable connection.                                                                               | Re-connect the cable. See item 4 of chapter 4.2.                                   |

#### Table 2: troubleshooting

Check the FAQ's on the Internet (<u>www.trust.com</u>). You can also register your product via <u>www.trust.com</u>, entitling you to receive optimal warranty and service support. You will be automatically informed of developments to your and of other Trust products. You will also have the chance to win some spectacular prizes.

If you still have any problems after trying these solutions, please contact one of the Trust Customer Care Centres. You can find more information on the last page of this electronic manual, as well as at the back of the quick installation manual. Please have the following information available:

- The article number of the device. This is: 12052;
- Hardware data;
- Operating system + version;
- A good description of what exactly does not function;
- A good description of when exactly the problem occurs.

## 8. Specifications

| Work area     | 6" x 4.5" |
|---------------|-----------|
| Resolution    | 3048 lpi  |
| Connection    | USB       |
| Pen battery   | Туре ААА  |
| Mouse batterv | Type AAA  |

Table 3: specifications

## 9. Trust Customer Care Centres

| Inhabitants o                               | of Great Bri                                   | itain and Ireland should contact:                                                                     |  |
|---------------------------------------------|------------------------------------------------|----------------------------------------------------------------------------------------------------|--|
| From:<br>9:30 – 17:00                       | Internet<br>E-mail<br>Fax<br>Tel.              | <u>www.trust.com</u><br><u>support.uk@trust.com</u><br>+44-(0)1376-514633<br>+44-(0)1376-500000       |  |
| Inhabitants o                               | f Italy shoul                                  | Id contact:                                                                                           |  |
| From:<br>9:00 - 13:00<br>/ 14:00 -<br>18:00 | Internet<br>E-mail<br>Fax<br>Tel.              | www.trust.com<br>support.it@trust.com<br>051-6635843<br>051-6635947                                   |  |
| Inhabitants of                              | of France a                                    | nd North Africa should contact:                                                                       |  |
| From:<br>9:00 – 17:00                       | French Of<br>Internet<br>E-mail<br>Fax<br>Tel. | fice<br><u>www.trust.com</u><br><u>support.fr@trust.com</u><br>+33-(0)1-48174918<br>+33-(0)803-083080 |  |
| Inhabitants o                               | of Germany                                     | / should contact:                                                                                     |  |
| From:<br>9:00 – 17:00                       | German O<br>Internet<br>E-mail<br>Fax<br>Tel.  | www.trust.com   support.de@trust.com   02821-58873   0800-00TRUST (=0800-0087878)                     |  |
| Inhabitants o                               | of Spain sh                                    | ould contact:                                                                                         |  |
| From:<br>9:00 – 17:00                       | Spanish C<br>Internet<br>E-mail<br>Fax<br>Tel. | www.trust.com   support.es@trust.com   +31-78-6543299   +34-902 160937                                |  |
| Inhabitants o                               | of the Nethe                                   | erlands should contact:                                                                               |  |
| From:<br>9:00 – 17:00                       | Internet<br>E-mail<br>Fax<br>Tel.              | www.trust.com<br>support@trust.com<br>078-6543299<br>0800-BELTRUST (=0800-23587878)                   |  |
| Inhabitants o                               | of all other                                   | European countries should contact:                                                                    |  |
| From:<br>9.00 – 17.00                       | European<br>Internet<br>E-mail<br>Fax          | Head Office<br>www.trust.com<br>support@trust.com<br>+31-78-6543299<br>+21-79-0540000                 |  |
|                                             | ſel.                                           | +31-78-6549999                                                                                        |  |